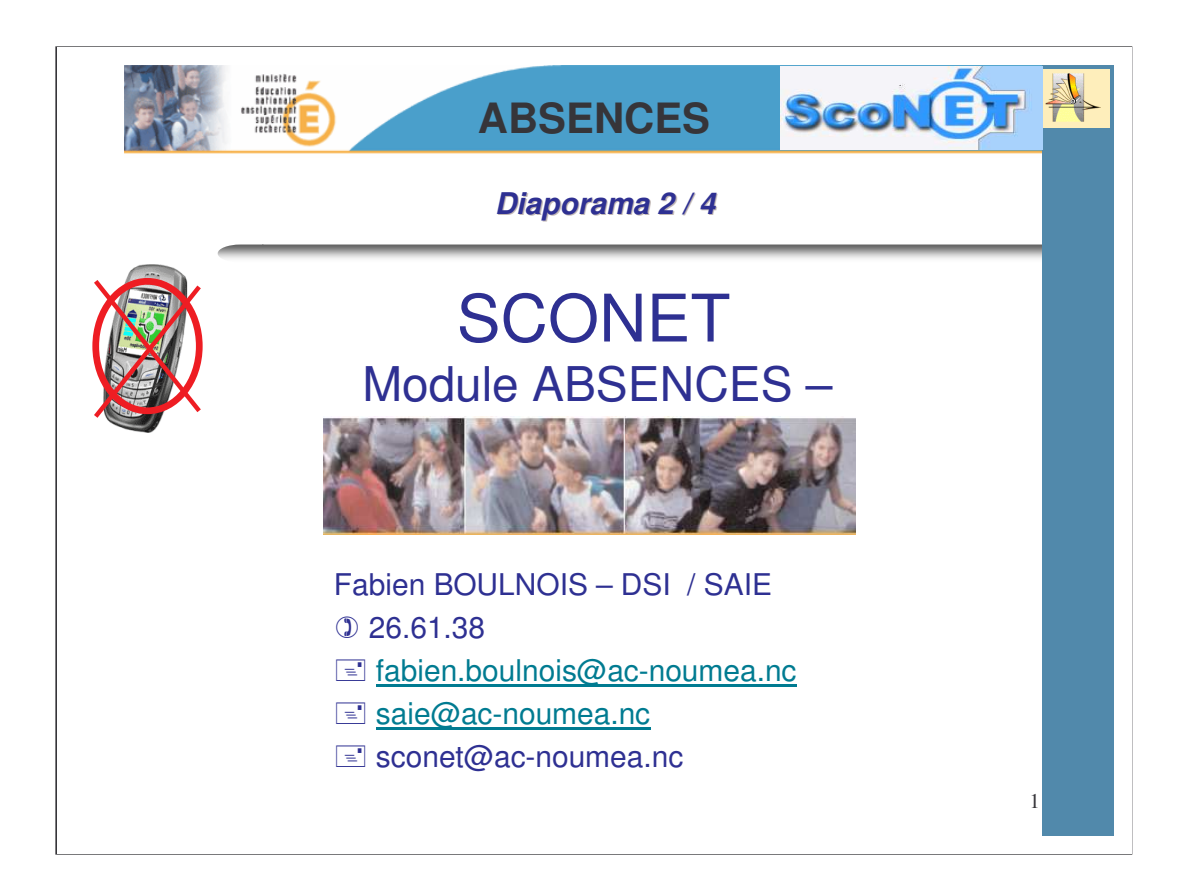

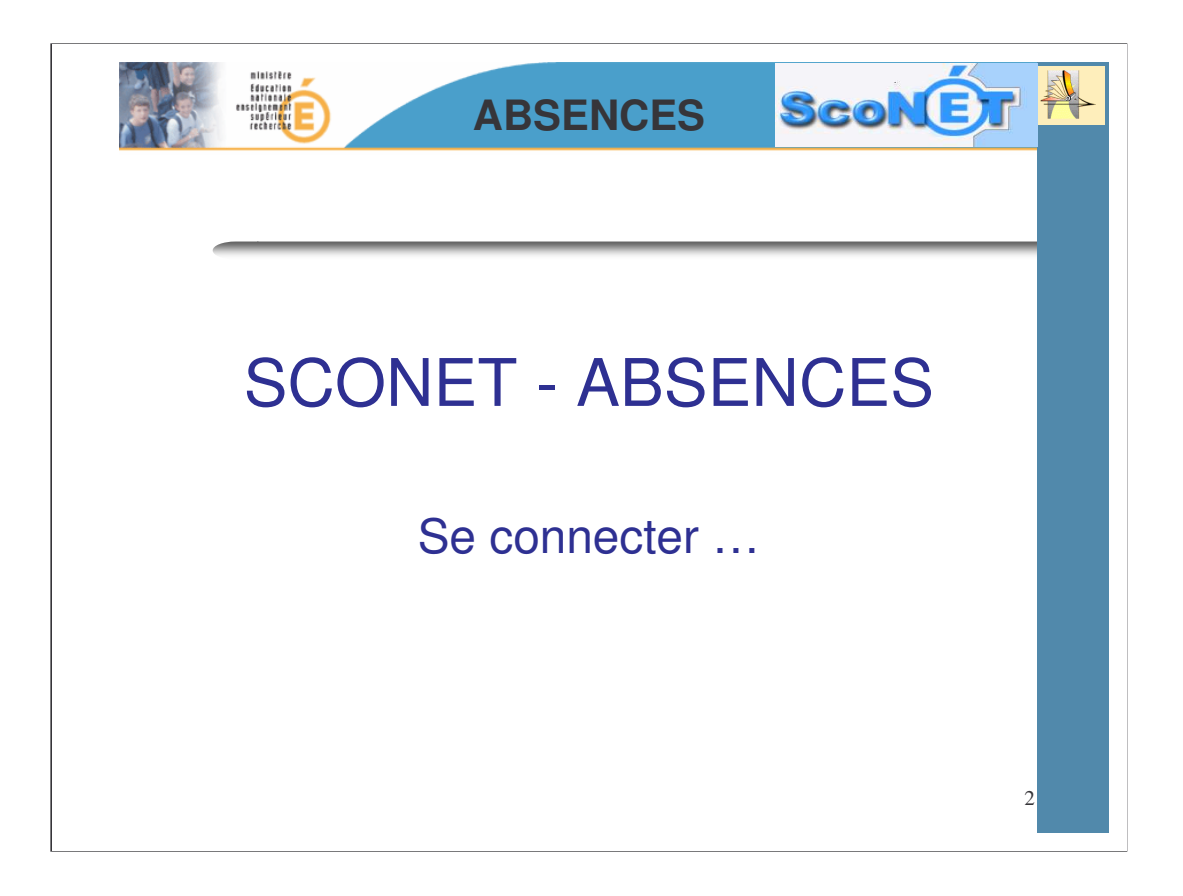

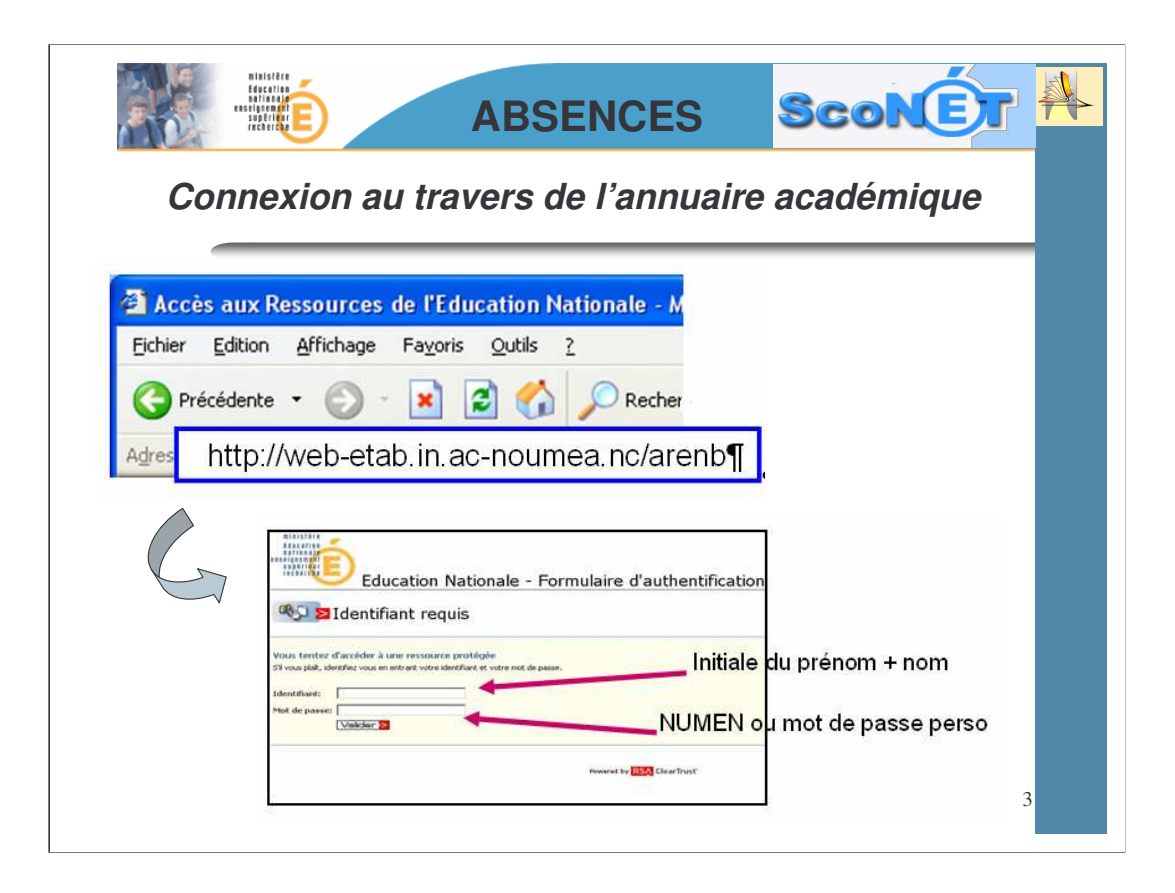

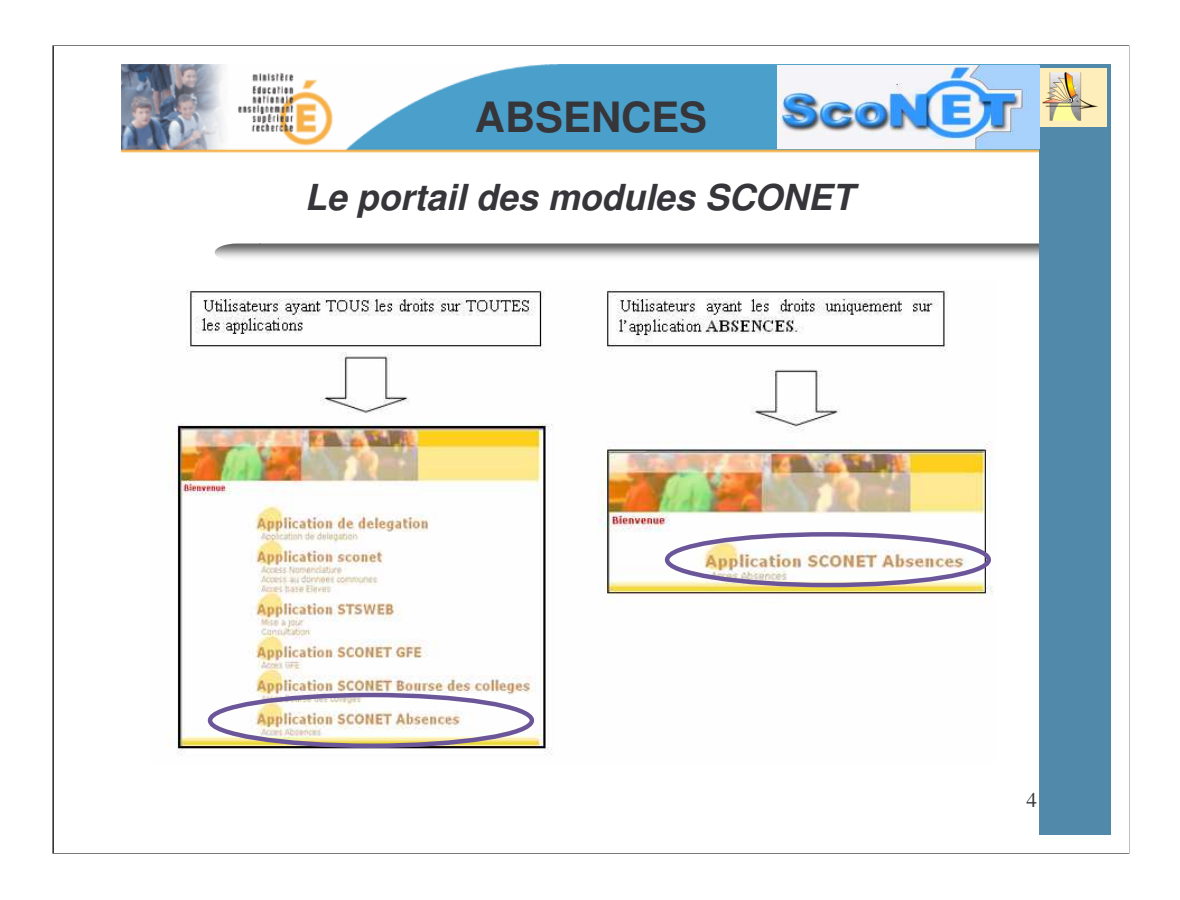

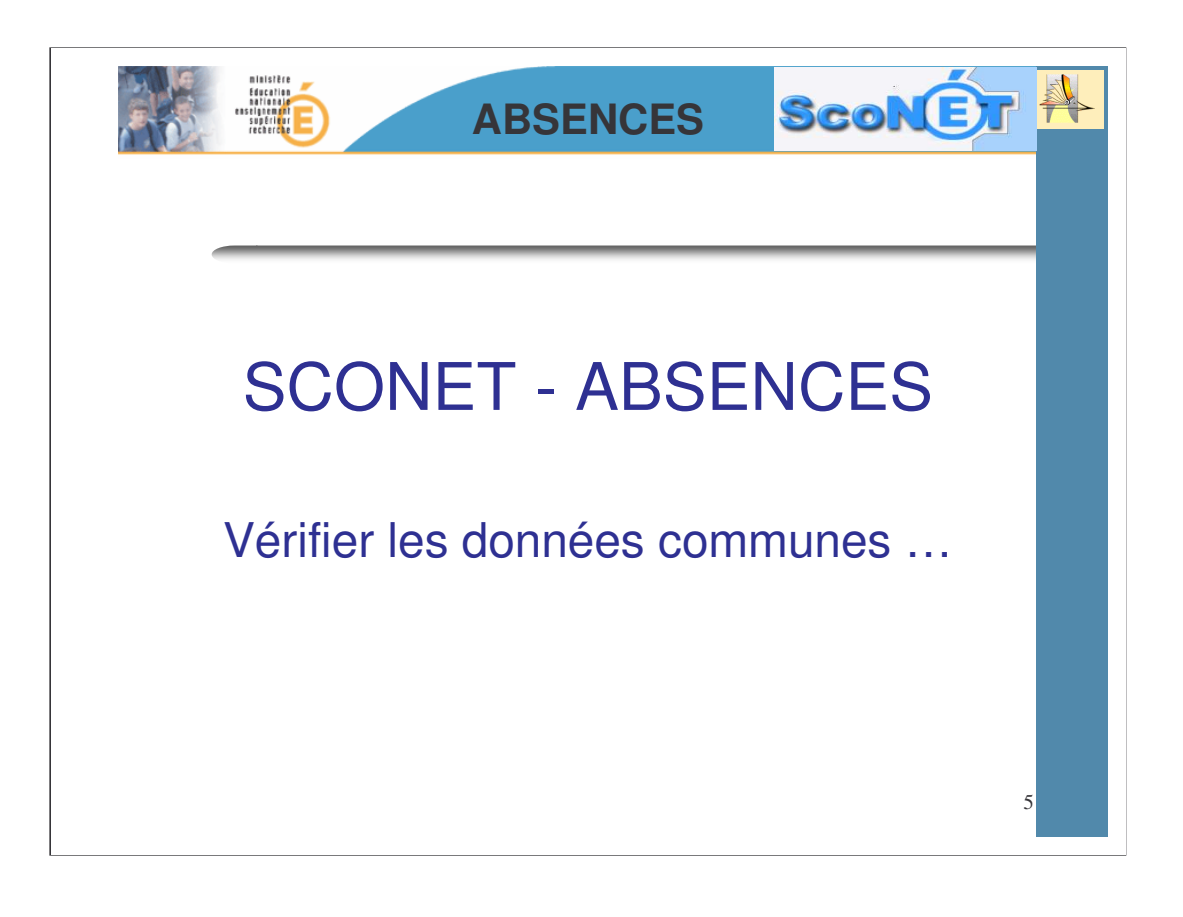

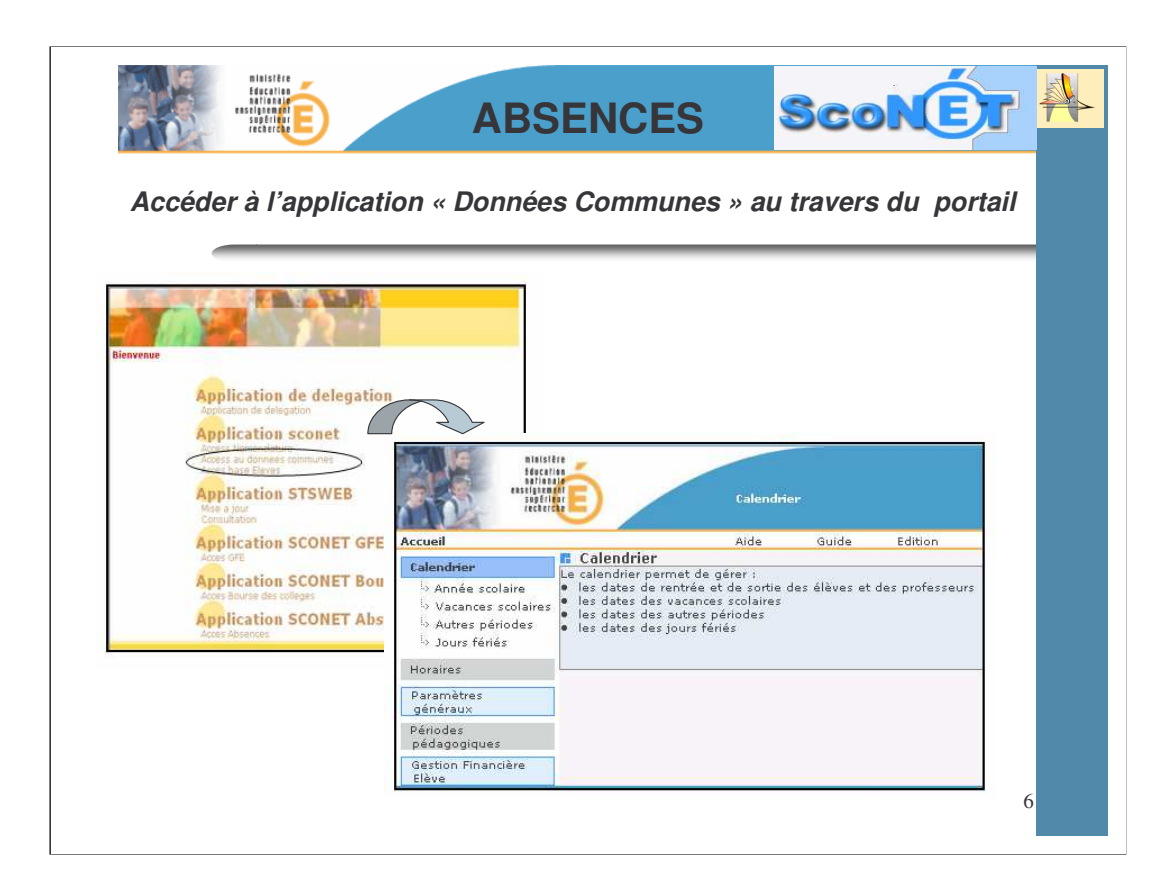

| ninister<br>Bariada<br>Sagera<br>Sagera<br>Sagera | É                                                                                                    | ABSENC                                                                                                    | ES                                                                                   | Sco              | NÉT #                                                                                                    |
|---------------------------------------------------|----------------------------------------------------------------------------------------------------|----------------------------------------------------------------------------------------------------|--------------------------------------------------------------------------------------|------------------|----------------------------------------------------------------------------------------------------|
|                                                   | Le                                                                                                    | calendri                                                                                                    | er                                                                                   |                  |                                                                                                    |
| Accueil                                           | Calendrier         b) Année scolaire         b) Vacances scolaire         b) Autres périodes         b) Jours fériés | Calendrier     Le calendrier perme     les dates de ren     les dates des va     les dates des va     les dates des jou | t de gérer :<br>trée et de sortie<br>cances scolaires<br>tres périodes<br>urs fériés | des élèves et de | s professeurs                                                                                                    |
| Calendrier                                        | Année scolaire 🦂                                                                                                    | 31/12/2005                                                                                                    | Date so                                                                              | rtie élèves      | 30/12/2006                                                                                                    |
| Horaires                                          | Date rentrée professeurs                                                                                             | 24/02/2005                                                                                                    | Modifier Note                                                                        | professeurs      | 30/12/2006                                                                                                    |
| Paramètres                                        | R Vacances scolaires                                                                                                 |                                                                                                    |                                                                                      |                  |                                                                                                    |
| generaux                                          |                                                                                                    | Libellé                                                                                                    | Début                                                                                | Fin              |                                                                                                    |
| Périodes                                          | 1                                                                                                    | Toussaint                                                                                                    |                                                                                      |                  |                                                                                                    |
| pedagogiques                                      | 1                                                                                                    | Noël                                                                                                    |                                                                                      |                  |                                                                                                    |
| Sestion Financière                                |                                                                                                    | Hiver                                                                                                    |                                                                                      |                  |                                                                                                    |
| Elève                                             | L                                                                                                    |                                                                                                    | Modifier                                                                             |                  |                                                                                                    |
|                                                   |                                                                                                    |                                                                                                    |                                                                                      |                  |                                                                                                    |
|                                                   | tibellé                                                                                                    | Date déb                                                                                                    | ut                                                                                   | Date fin         | $\mathbf{O}$                                                                                                    |
|                                                   | 🗖 Jours Fériés                                                                                                    |                                                                                                    |                                                                                      |                  |                                                                                                    |
|                                                   |                                                                                                    |                                                                                                    |                                                                                      | Liballé          | and the second second se |
|                                                   | Dat                                                                                                    |                                                                                                    |                                                                                      |                  |                                                                                                    |

Le sous module «**calendrier** » permet de gérer les dates de rentrée et de sortie des élèves et des professeurs ainsi que les dates des vacances scolaires.

|                                                                                             | ministêre<br>Edecerina<br>serie altre de<br>eselatement<br>sepêrinar<br>recêrre | AB                                                                         | SENCES                                                                                                    | ScoN                | Ér 🆊 |
|---------------------------------------------------------------------------------------------|---------------------------------------------------------------------------------|----------------------------------------------------------------------------|----------------------------------------------------------------------------------------------------|---------------------|------|
| -                                                                                           | L                                                                               | es périodes.                                                               | s pédagog                                                                                                    | iques               |      |
| Accueil                                                                                     |                                                                                 |                                                                            |                                                                                                    |                     |      |
| Calendrie<br>Horaires<br>Paramètr<br>généraux<br>Périodes<br>pédagog<br>Gestion Fi<br>Elève | er                                                                              | Périodes<br>pédagogiques<br>b Trimestre<br>b Semestre<br>b Autres périodes | Périodes pédagogiques<br>e menu Périodes pédagogique     les trimestres     les semestres     les autres périodes | s permet de gérer : |      |
| IN T                                                                                        | Frimestre                                                                       |                                                                            |                                                                                                    |                     |      |
|                                                                                             | Trimestre                                                                       | Libellé Long                                                               | Début                                                                                                    | Fin                 |      |
|                                                                                             | 72                                                                              | Pième Trimestre                                                            |                                                                                                    |                     |      |
|                                                                                             | T2                                                                              | Jième Trinestre                                                            |                                                                                                    |                     |      |
| <b>E</b> 5                                                                                  | Semestre                                                                        | Mod                                                                        | Iffier                                                                                                    |                     |      |
|                                                                                             | Semestre                                                                        | Libellé Long                                                               | Début                                                                                                    | Fin                 |      |
|                                                                                             | \$1                                                                             | ler Semestre                                                               |                                                                                                    |                     |      |
|                                                                                             | 52                                                                              | 2ième Semestre                                                             |                                                                                                    |                     |      |
|                                                                                             |                                                                                 | Mor                                                                        | Mier                                                                                                    |                     | 8    |

les périodes pédagogiques définies ici permettront :

\* d'encadrer la saisie des absences

\* de faire correspondre les périodes trimestrielles ou semestrielles de la saisie des notes, avec celles de la saisie des absences des élèves.

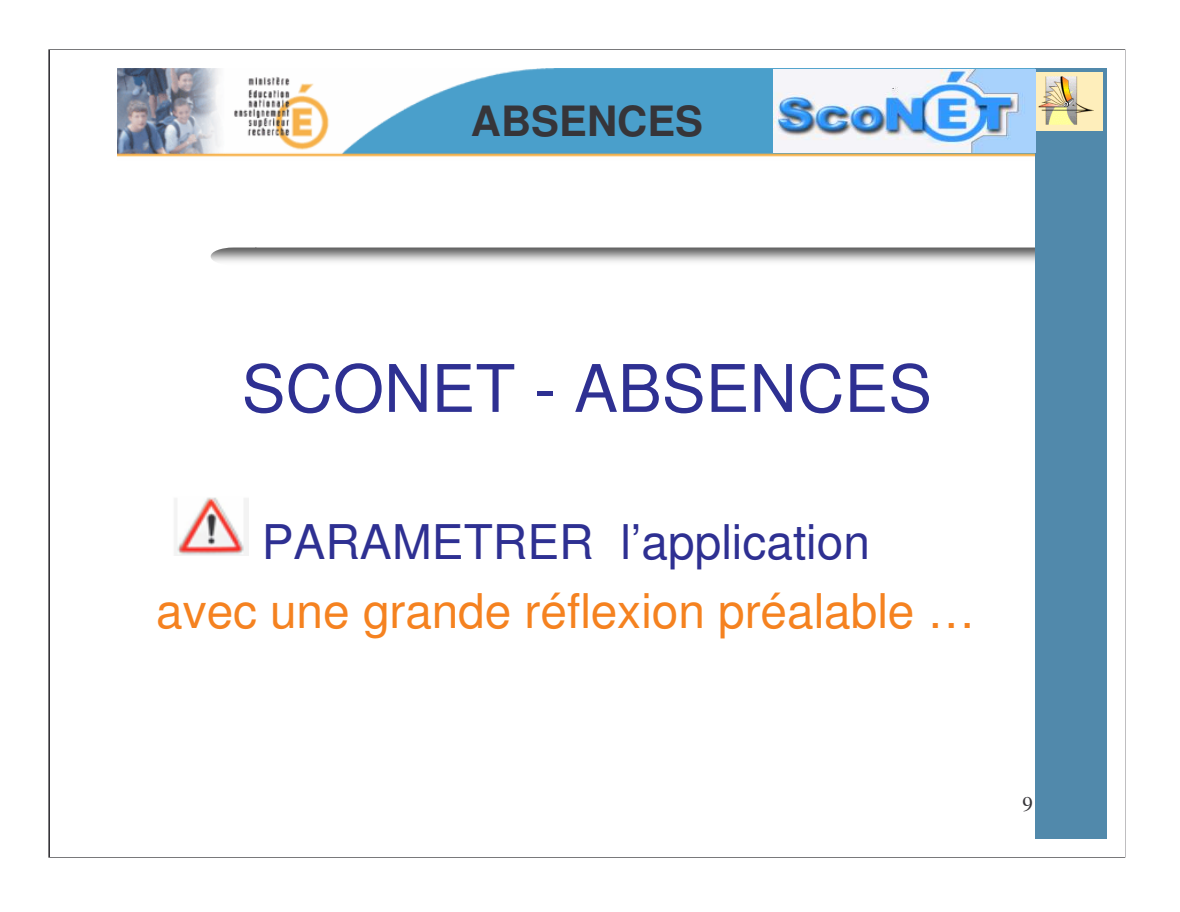

Plus aucune **modification** ou **suppression** ne sera possible dès qu'un paramètre aura été utilisé pour une saisie d'absences. Cependant il sera toujours possible de **rajouter** des sous motifs, actions, justificatifs, ou modèles.

| ministêr<br>Féderatie<br>serias<br>escience<br>supérier<br>recerce                                                                                                    | É                 | ABSENCES                                                                                        | Sconé                                                                                                    | 7 |
|----------------------------------------------------------------------------------------------------|-------------------|-------------------------------------------------------------------------------------------------|----------------------------------------------------------------------------------------------------|---|
|                                                                                                    | PAR               | AMETRER l'a                                                                                     | oplication                                                                                                    |   |
| CLG JEAN LUF                                                                                                    | RCAT - [0911025¥] | Accueil > Absences > Par                                                                        | anvétrages                                                                                                    |   |
| Accueil<br>Saisie et Modificati<br>Suivi<br>Envoi aux familles<br>Statistiques<br>Documents<br>Documents<br>Motifs<br>Motifs<br>Motifs<br>Motifs<br>Motifs<br>Sations<br>Suttificatifs<br>Couleurs |                   | Ne passez pas à la phase<br>UTILISATION »<br>tant que ces paramétrages<br>ne sont pas terminés. | Motifs<br>Modèles de document<br>Gatons<br>Gustificatifs<br>Couleurs<br>Groupes de division<br>Horaires<br>Fournissur de<br>services |   |

| Sise et Modification         Sise et Modification         United et aux families         Octuare sur le bouton:         Ajouter un sous motifs         Octuare sur le bouton:         Distant trages         Distant trages         Distant tra |                                                                                                    | Binister<br>Execution<br>Binister<br>Binister<br>Binister                                                    |                                                                                        | ABSENC                                                                                                    | ES                           | Sco                                                                                                    | NÉ    |  |
|----------------------------------------------------------------------------------------------------|----------------------------------------------------------------------------------------------------|----------------------------------------------------------------------------------------------------|----------------------------------------------------------------------------------------|----------------------------------------------------------------------------------------------------|------------------------------|----------------------------------------------------------------------------------------------------|-------|--|
| Saisie et Modification         Suivi         Suivi         Envoi aux familles         Statistiques         Dezuments         Statistiques         Documents         Modula de<br>document         Modula de<br>document         Duatification         Dezuments         Statistiques         Dezuments         Balade         Documents         Balade         Modula         Modulas         Documents         Balade         Modulas         Modulas         Dezuments         Balade         Modulas         Dezuments         Balade         Modulas         Balade         Modulas         Balade         Modulas         Dezuments         Balade         Modulas         Dezuments         Balade         Modulas         Dezuments         Balade         Dezuments         Balade         Dezuments         Balade         Dezuments         Bal                                                                                                    |                                                                                                    | PARAMI                                                                                                    | ETRER                                                                                  | l'applica                                                                                                 | ation :                      | les m                                                                                                    | otifs |  |
|                                                                                                    | Salsie et Mo<br>Suivi<br>Envol aux fa<br>Statistiques<br>Documents<br>Documents<br>Motifs<br>Motifs<br>Motifs<br>- Sustitatis<br>- Sustitatis<br>- Sustitatis | Saisie et Modification<br>Suivi<br>Envoi aux familles<br>Statistiques<br>Documents<br>Paramétrages<br>Motifs | bells<br>wermin<br>at<br>at<br>to<br>to<br>to<br>to<br>to<br>to<br>to<br>to<br>to<br>t | uer sur « Paramétra<br>uer sur le bouton :<br>PERSO<br>NU_LOT<br>EXCLUSION Exclusion<br>RETEINUE Reteinve | ges » puis sur<br>Ajouter un | r « Motifs »<br>Sous motif<br>ou<br>ou<br>ou<br>ou<br>ou<br>ou<br>ou<br>ou<br>ou<br>ou<br>supprimer les motifs so |       |  |
|                                                                                                    |                                                                                                    |                                                                                                    |                                                                                        |                                                                                                    |                              |                                                                                                    |       |  |

Cette page permet, à partir d'un *libellé générique\* :* 

•d'ajouter OU de supprimer des motifs d'absences **pour vos besoins propres**, mais qui seront toujours associés à un de ces **libellés génériques**\*

• de visualiser les motifs déjà existants.

Les statistiques qui remonteront vers le ministère seront toujours comptabilisées à partir du *libellé générique\*.* 

\* Les *libellés génériques* sont au nombre de 7, non modifiables et ne pouvant pas être supprimés. Ils correspondent à une catégorie de motifs définis dans une nomenclature ministérielle

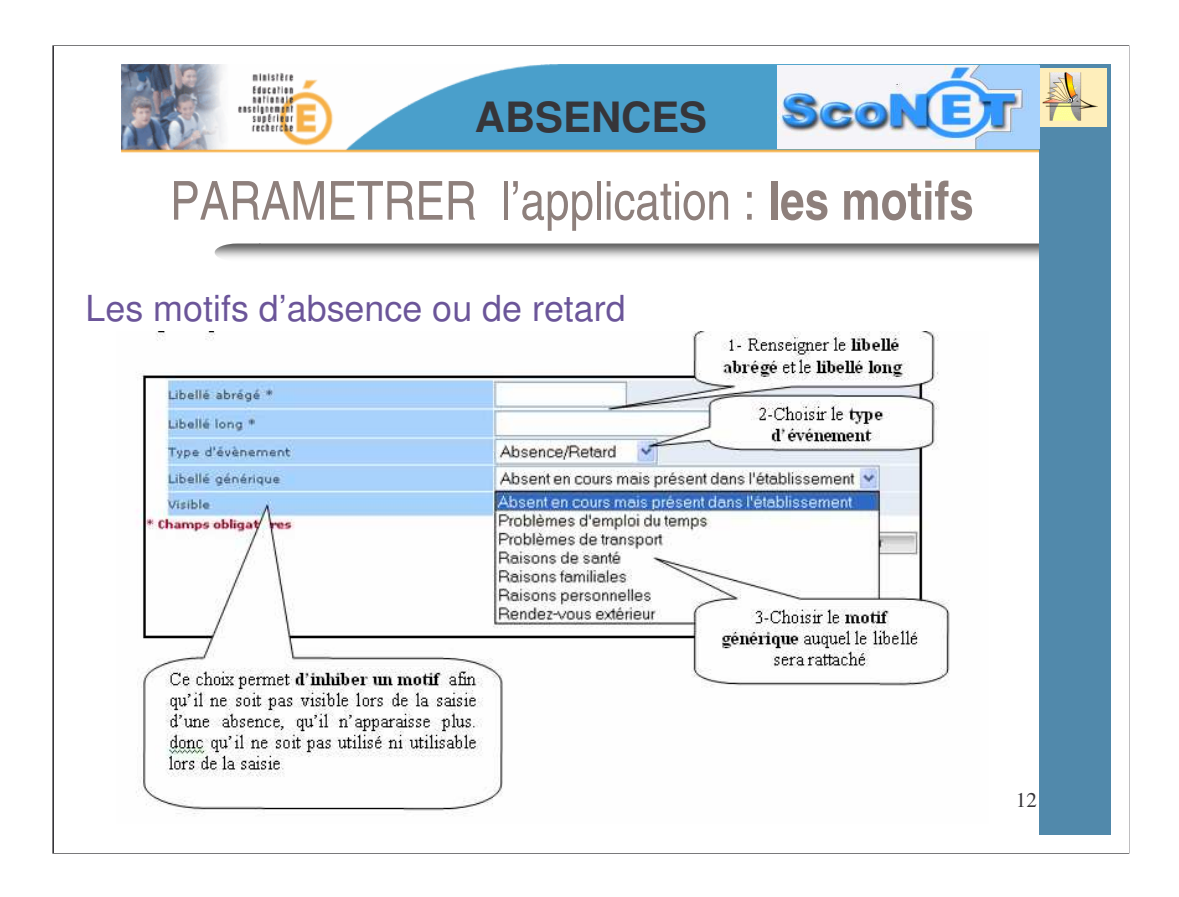

| Risister<br>feaching<br>resister                                                                                       | ABSENCES S                                                                                                    |                                                                 |
|----------------------------------------------------------------------------------------------------|----------------------------------------------------------------------------------------------------|-----------------------------------------------------------------|
| PARAMETF                                                                                                    | RER l'application : les                                                                                        | s motifs                                                        |
| Les motifs de retenu                                                                                                   | e ou d'exclusion                                                                                               |                                                                 |
|                                                                                                    |                                                                                                    |                                                                 |
|                                                                                                    |                                                                                                    |                                                                 |
|                                                                                                    | 1-Renseig                                                                                                    | mer le libellé                                                  |
| Libellé abrégé *                                                                                                    | 1-Renseig<br>abrégé et                                                                                         | gner le libellé<br>le libellé long                              |
| Libellé abrégé *<br>Libellé long *                                                                                     | 1-Renseig<br>abrégé et                                                                                         | gner le libellé<br>le libellé long                              |
| Libellé abrégé *<br>Libellé long *<br>Type d'évènement                                                                 | 1-Renseig<br>abrégé et<br>Retenue/Exclusion                                                                    | gner le libellé<br>le libellé long                              |
| Libellé abrégé *<br>Libellé long *<br>Type d'évènement<br>Libellé générique                                            | 1-Renseig<br>abrégé et<br>Retenue/Exclusion                                                                    | gner le libellé<br>le libellé long                              |
| Libellé abrégé *<br>Libellé long *<br>Type d'évènement<br>Libellé générique<br>Visible                                 | 1-Renseig<br>abrégé et<br>Retenue/Exclusion M<br>Absent en cours mais près<br>2-Choisir le typ                 | gner le libellé<br>le libellé long<br>pe d'événement            |
| Libellé abrégé *<br>Libellé long *<br>Type d'évènement<br>Libellé générique<br>Visible<br>* <b>Champs obligatoires</b> | 1-Renseig<br>abrégé et<br>Retenue/Exclusion X<br>Absent en cours mais près<br>2-Choisir le typ                 | gner le libellé<br>le libellé long<br>pe d'événement            |
| Libellé abrégé *<br>Libellé long *<br>Type d'évènement<br>Libellé générique<br>Visible<br>* Champs obligatoires        | 1-Renseig<br>abrégé et<br>Retenue/Exclusion M<br>Absent en cours mais près<br>2-Choisir le typ<br>Valider      | gner le libellé<br>le libellé long<br>pe d'événement<br>Annuler |
| Libellé abrégé *<br>Libellé long *<br>Type d'évènement<br>Libellé générique<br>Visible<br>* Champs obligatoires        | 1-Renseig<br>abrégé et<br>Retenue/Exclusion ×<br>Absent en cours mais près<br>2-Choisir le ty<br>Valider       | gner le libellé<br>le libellé long<br>pe d'événement<br>Annuler |
| Libellé abrégé *<br>Libellé long *<br>Type d'évènement<br>Libellé générique<br>Visible<br>* Champs obligatoires        | 1-Renseig<br>abrégé et<br>Retenue/Exclusion ✓<br>Absent en cours mais près<br>2-Choisir le typ<br>✓<br>Valider | gner le libellé<br>le libellé long<br>pe d'événement<br>Annuler |
| Libellé abrégé *<br>Libellé long *<br>Type d'évènement<br>Libellé générique<br>Visible<br>* Champs obligatoires        | 1-Renseig<br>abrégé et<br>Retenue/Exclusion ✓<br>Absent en cours mais près<br>2-Choisir le ty<br>✓<br>Valider  | gner le libellé<br>le libellé long<br>pe d'événement<br>Annuler |
| Libellé abrégé *<br>Libellé long *<br>Type d'évènement<br>Libellé générique<br>Visible<br>* Champs obligatoires        | 1-Renseig<br>abrégé et<br>Retenue/Exclusion ▼<br>Absent en cours mais près<br>2-Choisir le ty<br>Valider       | gner le libellé<br>le libellé long<br>pe d'événement<br>Annuler |
| Libellé abrégé *<br>Libellé long *<br>Type d'évènement<br>Libellé générique<br>Visible<br>* Champs obligatoires        | 1-Renseig<br>abrégé et<br>Retenue/Exclusion M<br>Absent en cours mais près<br>2-Choisir le tyj<br>✓<br>Valider | gner le libellé<br>le libellé long<br>pe d'événement<br>Annuler |

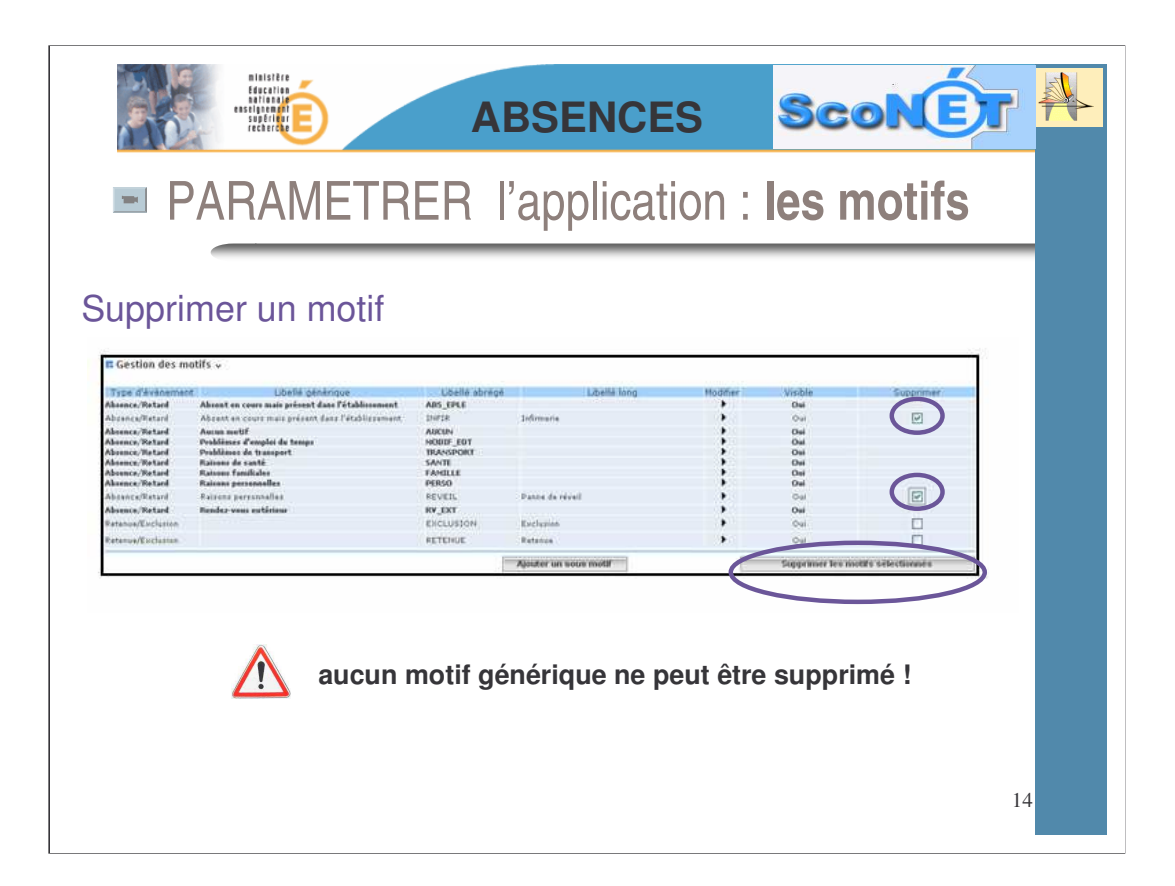

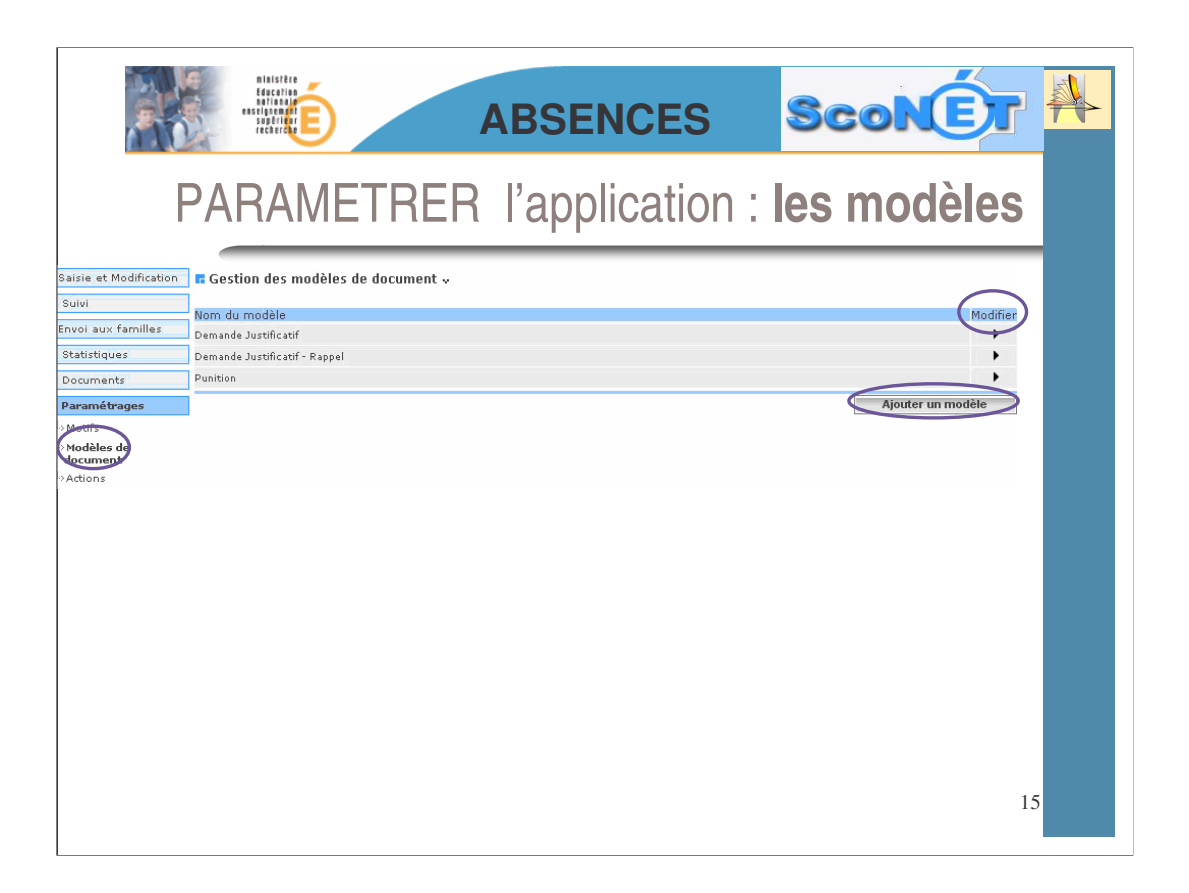

La création de « modèles de document » permet de définir la forme et le contenu d'une lettre\_type rattachée à une action de type « courrier ».

On peut créer, ou modifier, un (ou des) modèles, en insérant :

- •Des champs, définissant des variables concernant un élève (Nom, classe, absence, etc...)
- •Un logo
- Un tableau

3 modèles de documents sont pré-renseignés dans l'application Sconet. Il est possible de les modifier, de les supprimer ou de créer ses propres modèles.

| ninistêre<br>Gesenê<br>Vîrêza<br>Sugêrîne<br>Sugêrîne<br>Sugêrîne                          | É ABSE                                                                                                    | NCES                  | SconEt                                                                                                    |
|--------------------------------------------------------------------------------------------|----------------------------------------------------------------------------------------------------|-----------------------|----------------------------------------------------------------------------------------------------|
| PARA                                                                                       | METRER l'app                                                                                                    | lication :            | les modèles                                                                                                |
| [Police]                                                                                   | 🕷 🐼                                                                                                    | -                     |                                                                                                    |
| \$(NOM EPLE)<br>\$(ADR EPLE)<br>\$(COMMUNE EPLE)<br>Tel: \$(TEL EPLE)<br>Fax: \$(FAX EPLE) | Is S(DATE DU JOUR),                                                                                             |                       |                                                                                                    |
|                                                                                            |                                                                                                    | 🗿 Gestion des champs  | pour le courrier - Micro 🗐 🗖 🔀                                                                             |
|                                                                                            |                                                                                                    | 🖪 Sélection d'un chan | np à insérer 🤷                                                                                             |
|                                                                                            | A l'attention de <u>\$(CIVILITE DEST)</u><br><u>\$(DESTINATARE)</u><br><u>\$(ADR DEST)</u>                      |                       | Date Système<br>Nom de l'établissement<br>Adresse postale de l'établissement<br>Commune de l'établissement |
|                                                                                            |                                                                                                    | \${TEL EPLE}          | Téléphone de l'établissement                                                                               |
| Objet : Demande de justifi                                                                 | catif (rappel)                                                                                                  | \${FAX EPLE}          | Fax de l'établissement                                                                                     |
|                                                                                            |                                                                                                    | \${MAIL EPLE}         | Adresse mail de l'établissement                                                                            |
|                                                                                            | I                                                                                                    | \${HOR EPLE}          | Horaires d'ouverture administratifs                                                                        |
|                                                                                            |                                                                                                    | \${NOM RESP}          | Nom du responsable de<br>l'établissement                                                                   |
| Madame, Monsieur,                                                                          |                                                                                                    | \${QUAL RESP}         | Qualité du responsable de<br>l'établissement                                                               |
| J'ai le devoir de vous informer qu                                                         | e <u>\${ELEVE}</u> élève de la classe de <u>\${DIVISION}</u> , a                                                |                       |                                                                                                    |
| été inscrit absent du : <u>\${DEB_EVT}</u> au <u>\${FIN_EVT}</u> .                         |                                                                                                    | \${CIVILITE DEST}     | Civilité du destinataire du courrier                                                                       |
| with the second second                                                                     | the second second second second second second second second second second second second second second second se | \${DESTINATAIRE}      | Prénom et nom du destinataire                                                                              |
| A ce jour cette ou ces absence(s)<br>fournir par retour le motif de son                    | ) restent non justifiées. Je vous prie de bien vouloir me<br>absence.Je vous rappelle que :                     | \${ADR DEST}          | Adresse postale du destinataire                                                                            |
|                                                                                            |                                                                                                    |                       |                                                                                                    |

| <ul> <li>ABSENCES SCONE</li> <li>PARAMETRER l'application : les modèle</li> </ul>                                                                                                    | S  |
|----------------------------------------------------------------------------------------------------|----|
| Image: State in the state in the state | 17 |

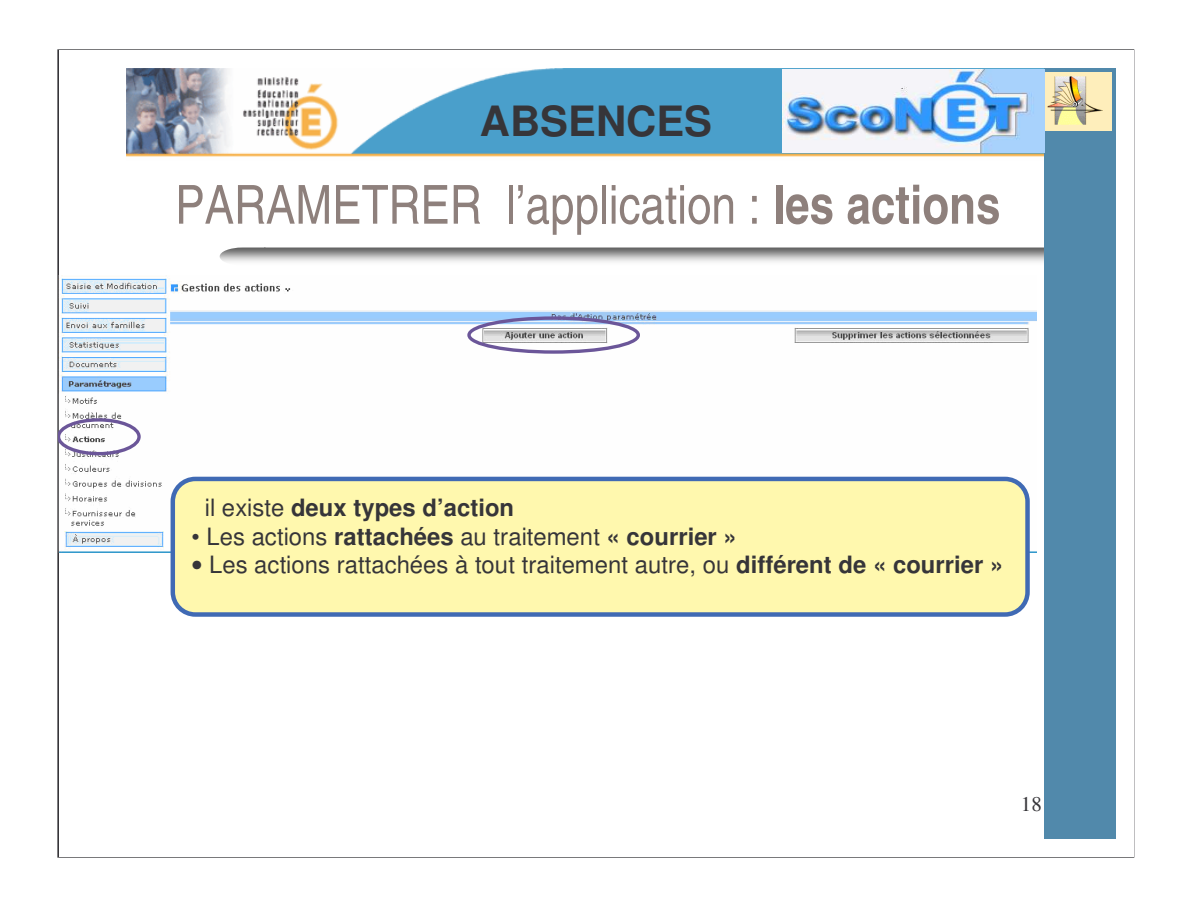

Les « actions » correspondent à toutes les **communications de l'établissement** en direction de **la famille** suite à une absence, à un retard, etc..

Aucune action n'est pré-définie dans l'application : chaque établissement, chaque CPE doit créer ses actions en fonction de ses besoins.

Contrairement aux motifs, les **actions sont communes** aux « absences et retards », et aux « retenues et exclusions »

| PARAMETRER l'application : les actions action rattachée à « courrier »    Libellé cout * Libellé long * Jour(s) Traitement Courrier Modèle de document abs > 1) Demande Justificatif Demande Justificatif Permande Justificatif Permande Justi                                                                                                    |                          |                                                                                                    |
|----------------------------------------------------------------------------------------------------|--------------------------|----------------------------------------------------------------------------------------------------|
| Action rattachée à « courrier »                                                                                                    | lication : les actions   | PARAMETRER I'                                                                                                    |
| Libellé court * Libellé court * Libellé long * Délai de réponse du responsable avant alerte * Jour(s) Traitement Courrier Modèle de document abs > 1j Code Fournisseur de Service Punition Lemande Justificatif Demande Justificatif Demande Jus |                          | action rattachée à « courrier »                                                                                                    |
| Libellé long * Délai de réponse du responsable avant alerte * Traitement Modèle de document Code Fournisseur de Service Code Fournisseur de Service Code Fournisseur de Service Code Fournisseur de Service Traitemente Justificatif Demande Justificatif Demande Justificatif Rappel Punition Ter Annuler                                                                                                    |                          | Libellé court *                                                                                                    |
| Délai de réponse du responsable avant alerte *       Jour(s)         Traitement       Courrier         Modèle de document       abs > 1j         Code Fournisseur de Service       abs > 1j         Permande Justificatif       Demande Justificatif         Demande Justificatif - Rappel       Punition         Image: Construction of the service       Image: Construction of the service         -       Image: Construction of the service                                                                                                    |                          | Libellé long *                                                                                                    |
| Traitement Courrier Modèle de document Code Fournisseur de Service Code Fournisseur de Service Code Fournisseur de Service Code Justificatif Demande Justificatif Demande Justificatif - Rappel Punition Iter Annuler                                                                                                    | (s)                      | Délai de réponse du responsable avant alerte *                                                                                             |
| Modèle de document     abs > 1j       Code Fournisseur de Service     abs > 1j       * Champs obligatoires     Demande Justificatif       -     Ier                                                                                                    | r 💌                      | Traitement                                                                                                    |
| * Champs obligatoires Demande Justificatif - Rappel Punition Iter Annuler                                                                                                    | j                        | Modèle de document<br>Code Fournisseur de Service                                                                                          |
| -                                                                                                    | de Justificatif - Rappel | * Champs obligatoires                                                                                                    |
|                                                                                                    |                          | -                                                                                                    |
| Le choix du <b>traitement « courrier »,</b><br>donne accès aux « <b>modèles de</b><br><b>document</b> » prédéfinis dans l'application,<br>ou créés préalablement                                                                                                    |                          | Le choix du traitement « courrier »,<br>donne accès aux « modèles de<br>document » prédéfinis dans l'application<br>ou créés préalablement |
| 19                                                                                                    | 19                       |                                                                                                    |

Pour rattacher une action à un traitement de type « courrier », **il faut avoir, au préalable, créer un modèle** de document.

Si les modèles ont été créés (comme vu dans les pages précédentes), ils peuvent alors être **utilisés immédiatement** et reliés à une action et à un traitement particulier.

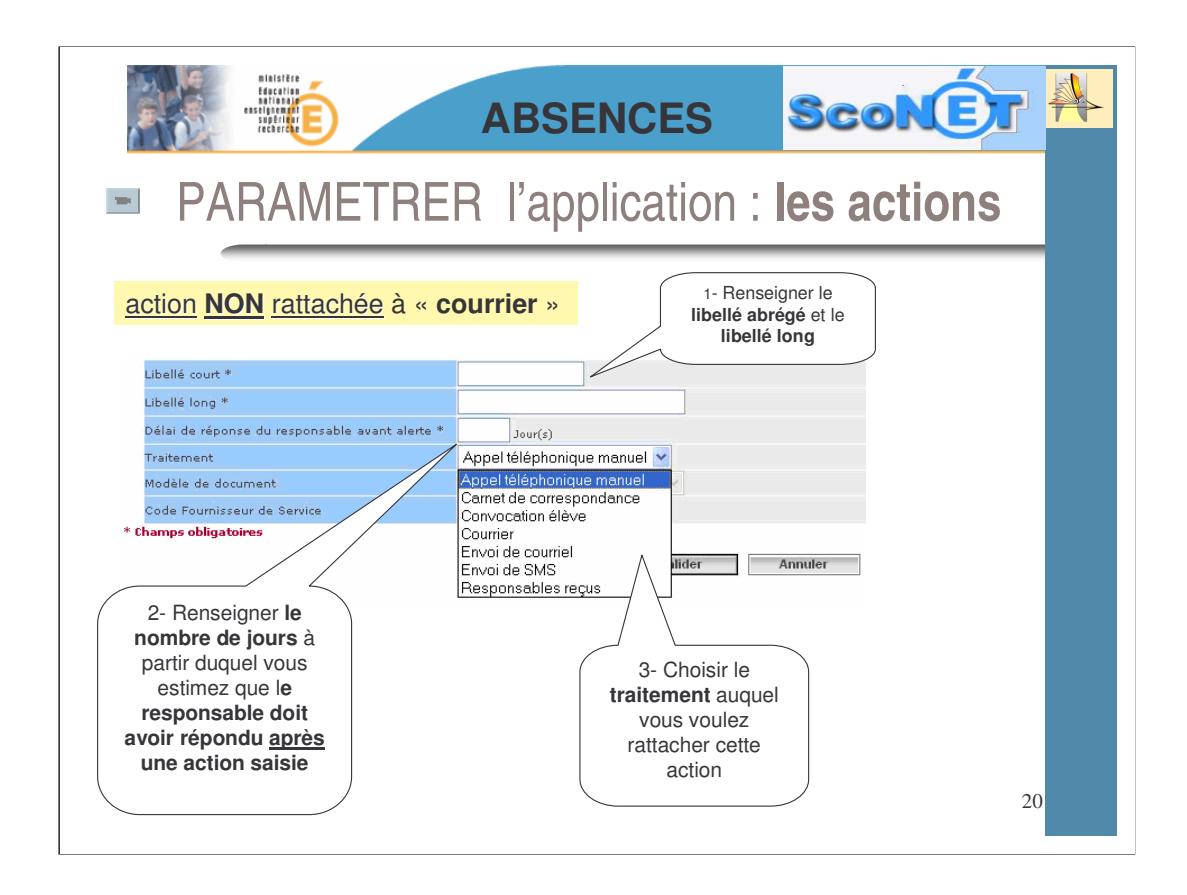

L'application déclenchera une alerte si le justificatif n'est pas parvenu, (ou n'a pas été saisi ou régularisé) au bout de ce nombre de jours.

Si vous ne souhaitez pas utiliser « *le délai de réponse avant alerte* » saisissez <u>« 365 » jours</u>

|                                                                                                    | ministêr<br>Educatio<br>Bationa<br>escience<br>sopérieu<br>recherce | É                                                         | ABSENCES                                                                                      | ScoN              |              |
|----------------------------------------------------------------------------------------------------|---------------------------------------------------------------------|-----------------------------------------------------------|-----------------------------------------------------------------------------------------------|-------------------|--------------|
| PARA                                                                                                    | AME                                                                 | TRER l'a                                                  | application : les                                                                             | s justificatif    | S            |
| Saisie et Modification<br>Suivi<br>Envoi aux familles<br>Statistiques<br>Documents<br>Paramétrages<br>b Motifs | Gestion des Caruen Carnet Certif.med. Telephone                     | justificatifs 🗸                                           | Libellé long<br>Aucun<br>Carnet de correspondance<br>Certificas médical<br>Appel téléphonique | Ajouter un justif | Modifier<br> |
| b Modèles de<br>document<br>bactuer<br>6 Justificatifs                                                         |                                                                     | Ajout d'un justifica<br>Libellé court *<br>Libellé long * | atif ~                                                                                        |                   |              |
|                                                                                                    |                                                                     | * Champs obligatoires                                     | Valider                                                                                       | Annuler           | 21           |

Les justificatifs vont servir à préciser la nature des documents que la famille transmet à l'établissement fournissant une explication, un motif, à l'absence ou au retard constaté (mot dans le carnet, certificat médical ... )

|                            | Entering<br>sector and<br>sector and<br>sector a | ABSENCES                 | Sconet 4        |
|----------------------------|----------------------------------------------------------------------------------------------------|--------------------------|-----------------|
| Saisie et Modification     | RAMETREF                                                                                                    | R l'application :        | les couleurs    |
| Suivi                      | Evènement                                                                                                    | Couleur                  | Modification    |
| Envoi aux familles         | Absence classé(e)                                                                                                    | Absence classé(e)        | Modifier        |
| Statistiques               | Absence non classé(e)                                                                                                    | Absence non classé(e)    | Modifier        |
| Documents                  | Retard classé(e)                                                                                                    | Retard classé(e)         | Modifier        |
| Paramétrages               | Retard non classé(e)                                                                                                    | Retard non classé(e)     | Modifier        |
| <sup>l</sup> → Motifs      | Exclusion de cours                                                                                                    | Exclusion de cours       | Modifier        |
| <sup>i</sup> ⇒Modèles de   | Exclusion etablissement                                                                                                    | Detenue stasséde)        | Modifier        |
|                            | Retenue classe(e)                                                                                                    | Retenue conseles         | Modifier        |
| Justificatifs              | Retenue non classe(e)                                                                                                    | Dispense                 | Modifier        |
| ( Couleurs                 | Cortie ou nouege                                                                                                    | Sortie ou vovane         | Modifier        |
| in aroupes de division     | 15                                                                                                    |                          | Tier            |
| Horaires                   |                                                                                                    | Choisissez votre couleur | fier            |
| Fournisseur de<br>services |                                                                                                    |                          | fier            |
| À propos                   |                                                                                                    |                          | Fier /          |
|                            |                                                                                                    |                          | fier            |
|                            |                                                                                                    |                          | fier            |
|                            |                                                                                                    |                          | fier            |
|                            |                                                                                                    |                          | fier            |
|                            |                                                                                                    |                          |                 |
|                            |                                                                                                    | Valider Annuler Co       | ouleur actuelle |
|                            |                                                                                                    |                          |                 |
|                            |                                                                                                    |                          |                 |
|                            |                                                                                                    |                          |                 |

La palette de couleurs sera utilisée pour une visualisation plus graphique des différents évènements rattachés à un élève, sur une grille d'emploi du temps (affichage par semaine, par mois, etc.)

|                                                                   | ABSENCES ScoNET                                                                            |
|-------------------------------------------------------------------|--------------------------------------------------------------------------------------------|
| Saisie et Modification                                            | METRER l'application : <b>les groupes de division</b>                                      |
| Suivi<br>Envoi au× familles                                       | EGestion des groupes de divisions 🗸                                                        |
| Statistiques Documents                                            | Libellé Modifier                                                                           |
| Paramétrages<br>-> Motifs<br>-> Modèles de<br>document            | 1 – Sélectionner les<br>divisions concernées en<br>cochant les cases.                      |
| <sup>L</sup> >Actions<br><sup>L</sup> >Justificatifs              |                                                                                            |
| <sup>b</sup> Couleurs<br><sup>b</sup> <b>Groupes de divisions</b> | 603                                                                                        |
|                                                                   | Jbellé du groupe de division *     CPE 1       * et<br>groupe en saisissant un     Annuler |
|                                                                   | libellé. 23                                                                                |

## Les divisions :

Elles sont créées dans Structures et Services (STS-Web), par le chef d'établissement ou l'adjoint, et transmises automatiquement dans Sconet-Absences.

Aucune action ne peut être faite sur les divisions. Si en cours d'année des modifications ont lieu, elles seront prises en compte automatiquement dans le module Absences. (*pour plus de renseignements, contacter le secrétariat ou le chef d'établissement*)

## Les groupes de divisions :

Ils sont créés dans l'application Absences en fonction des besoins des CPE

Ce sont des regroupements de plusieurs classes (ou divisions) permettant de gérer un ensemble d'élèves, dans le cadre par exemple, de la gestion d'une Vie Scolaire entre plusieurs CPE. (ou pour tout autre besoin spécifique à l'établissement : exemple gestion par niveau).

Cette gestion par groupe de division est facultative, non obligatoire

Après création, les saisies, les modifications, et le suivi des absences pourront s'effectuer ensuite au travers de ces groupes.

|                        | ABS                                                           | ENCES                                             | ScoNET               |  |
|------------------------|---------------------------------------------------------------|---------------------------------------------------|----------------------|--|
| PA                     | RAMETRER l'ap                                                 | plication : I                                     | es horaires          |  |
| Saisie et Modification | Aucun évènement n'a été actuellement saisi dans la base. La m | odification des horaires est disponible.          |                      |  |
| Suivi                  | Gestion des horaires 🗸                                        |                                                   | Lu Ma Me Je Ve Sa Di |  |
| Envoi aux familles     | ] <sub>H1</sub>                                               | - Ун- Уа- Ун- М                                   |                      |  |
| Statistiques           | H2                                                            | - мн- ма- мн- м                                   |                      |  |
| Documents              | нз                                                            | - • H - • A - • H - •                             |                      |  |
| Paramétrages           | H4                                                            | - <b>v</b> H - <b>v</b> 3 - <b>v</b> H - <b>v</b> |                      |  |
| >Modifs                | н5                                                            | - <b>v</b> H - <b>v</b> A - <b>v</b> H - <b>N</b> |                      |  |
| document               | H6                                                            |                                                   |                      |  |
| Actions                | H7                                                            | - <b>v</b> u - <b>v</b> s - <b>v</b> u - <b>s</b> |                      |  |
| i-> Couleurs           |                                                               |                                                   |                      |  |
| Groupes de divisions   | на                                                            |                                                   |                      |  |
| b Horaires             | 10                                                            |                                                   |                      |  |
| services               |                                                               |                                                   |                      |  |
| Á propos               |                                                               |                                                   |                      |  |
|                        | naz                                                           |                                                   |                      |  |
|                        | neure ue uebut d'après midi                                   |                                                   |                      |  |
|                        | Internat                                                      |                                                   |                      |  |
|                        | V                                                             | alider Annuler                                    |                      |  |
|                        |                                                               |                                                   |                      |  |
|                        |                                                               |                                                   | 24                   |  |
|                        |                                                               |                                                   |                      |  |

Le quadrillage de saisie dans cette page va permettre :

•De **définir**, avec <u>beaucoup de rigueur</u>, la grille horaire de l'établissement qui sera utilisée dans la saisie, l'affichage des absences et le calcul des séquences.

• De **visualiser les jours de restauration** pour la demi-pension et l'internat, saisis dans le module « Communs ».

Une fois la saisie des absences commencée, la modification des horaires et des séquences <u>ne sera plus possible</u>.

| Biologic Biologic Bio | ABSENCES                                                                                                    | SconEt 🌉                                                  |  |
|----------------------------------------------------------------------------------------------------|----------------------------------------------------------------------------------------------------|-----------------------------------------------------------|--|
| PARAMETRER l'application : les horaires                                                                                                    |                                                                                                    |                                                           |  |
| Aucun évènement n'a été actuellement saisi dans la base. La modification des horaires est disponible.                                                                                                    |                                                                                                    |                                                           |  |
| Des évènements sont présents en base il n'est pas possible de modifier les demi-séquences existantes.<br>La modification de l'ouverture des créneaux horaires par jour peut avoir un impact sur l'affichage des évènements déjà existant.<br>H1 108 H 30 M a 09 M 25 M V V V 1<br>H2 09 M 30 M a 10 M 25 M V V V 1<br>H3 10 M 40 M a 11 M 35 M V V V 1                                                                                                    |                                                                                                    |                                                           |  |
| H1<br>H2<br>H3<br>H4                                                                                                    | 08 v H 30 v J 09 v H 25 v<br>09 v H 30 v J 10 v H 25 v<br>10 v H 40 v J 11 v H 35 v<br>11 v H 40 v J 12 v H 35 v | Lu Ma Me Je Ve Sa Di<br>V V V V V<br>V V V V V<br>V V V V |  |

| ABSENCES                                                                                                    |                                       |  |  |
|----------------------------------------------------------------------------------------------------|---------------------------------------|--|--|
| PARAMETRER l'application : les horaires                                                                                                    |                                       |  |  |
| H1<br>H2<br>H3<br>H3<br>H3<br>H4<br>H4<br>H4<br>H4<br>H4<br>H6<br>H5<br>H6<br>H1<br>H1<br>H1<br>H1<br>H1<br>H1<br>H1<br>H1<br>H1<br>H1             |                                       |  |  |
| H7<br>H8<br>Choisir l'heure de fin de<br>séquence à l'aide de la liste<br>déroulante<br>H11                                                        | er les jours concernés par<br>oraires |  |  |
| H12<br>Heure de début d'après midi<br>Demi pension<br>Internat<br>Val<br>H<br>Val<br>H<br>H<br>H<br>H<br>H<br>H<br>H<br>H<br>H<br>H<br>H<br>H<br>H |                                       |  |  |
| Definir l'heure de début d'après     H8       midi à l'aide de la liste déroulante     H10       H11     H11                                       | 26                                    |  |  |

Renseigner les heures de « début » et de « fin » de séquence :

Conditions à respecter :

·Les séquences ne doivent pas se chevaucher

•La durée d'une séquence doit être comprise entre 30 et 60 minutes

•L'application gère les « **demi-séquences** », le calcul en sera donc fait à partir de ce choix.

## Attention :

La législation des statistiques imposant, pour 1 heure d'absence constatée, **une remontée d'1/2 journée d'absence**, il est important de bien paramétrer l'heure de début d'après midi